# Vejledning til køb af togbillet på faktura og refundering af billetter

Download DSB appen og følg disse trin.

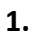

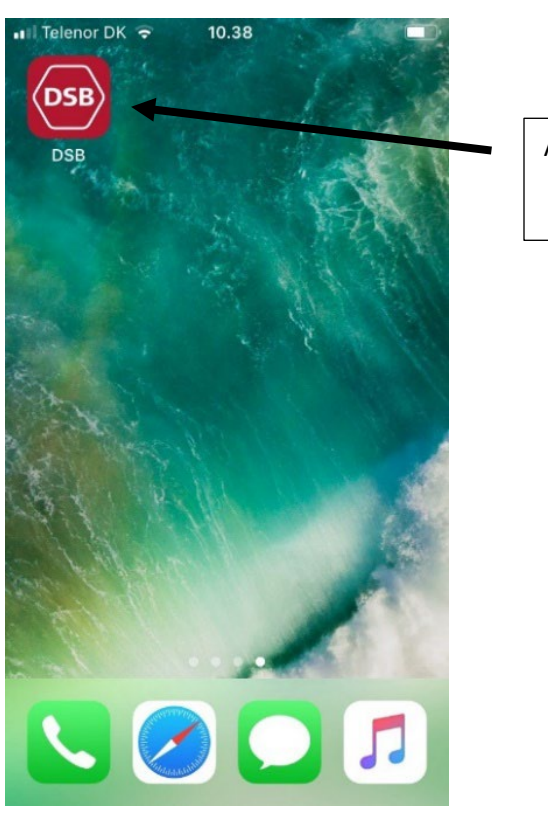

Åben DSB appen.

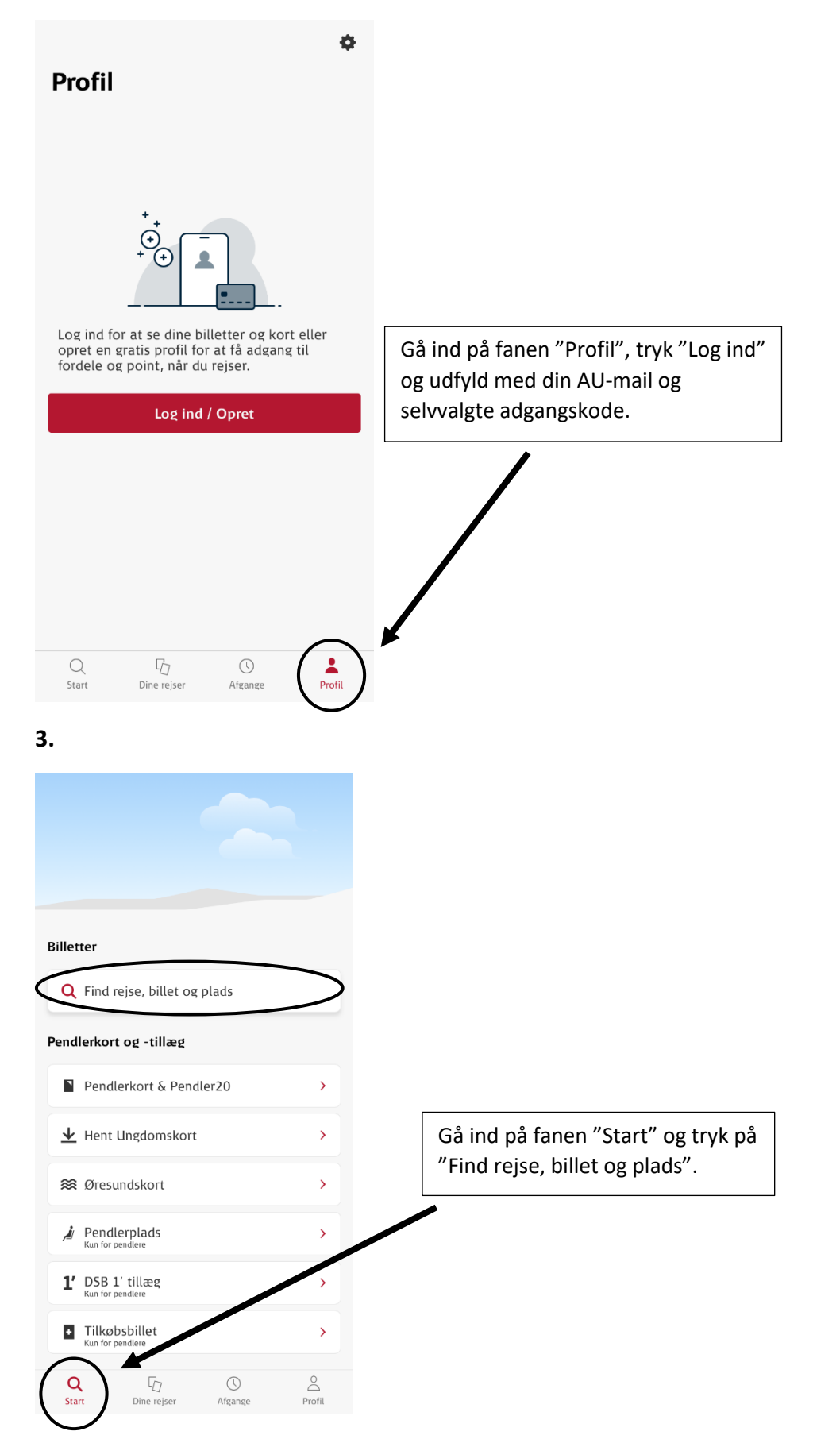

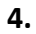

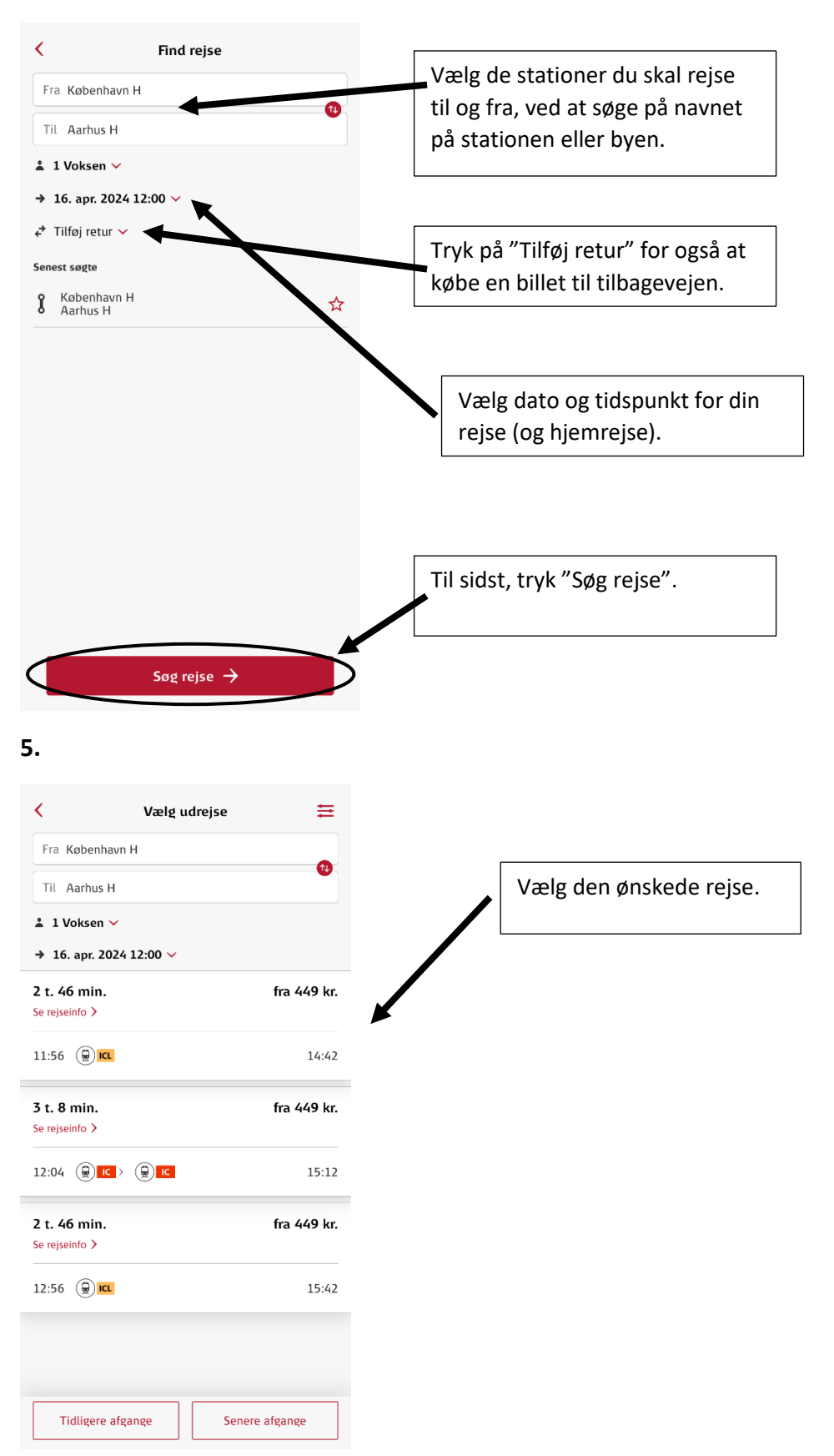

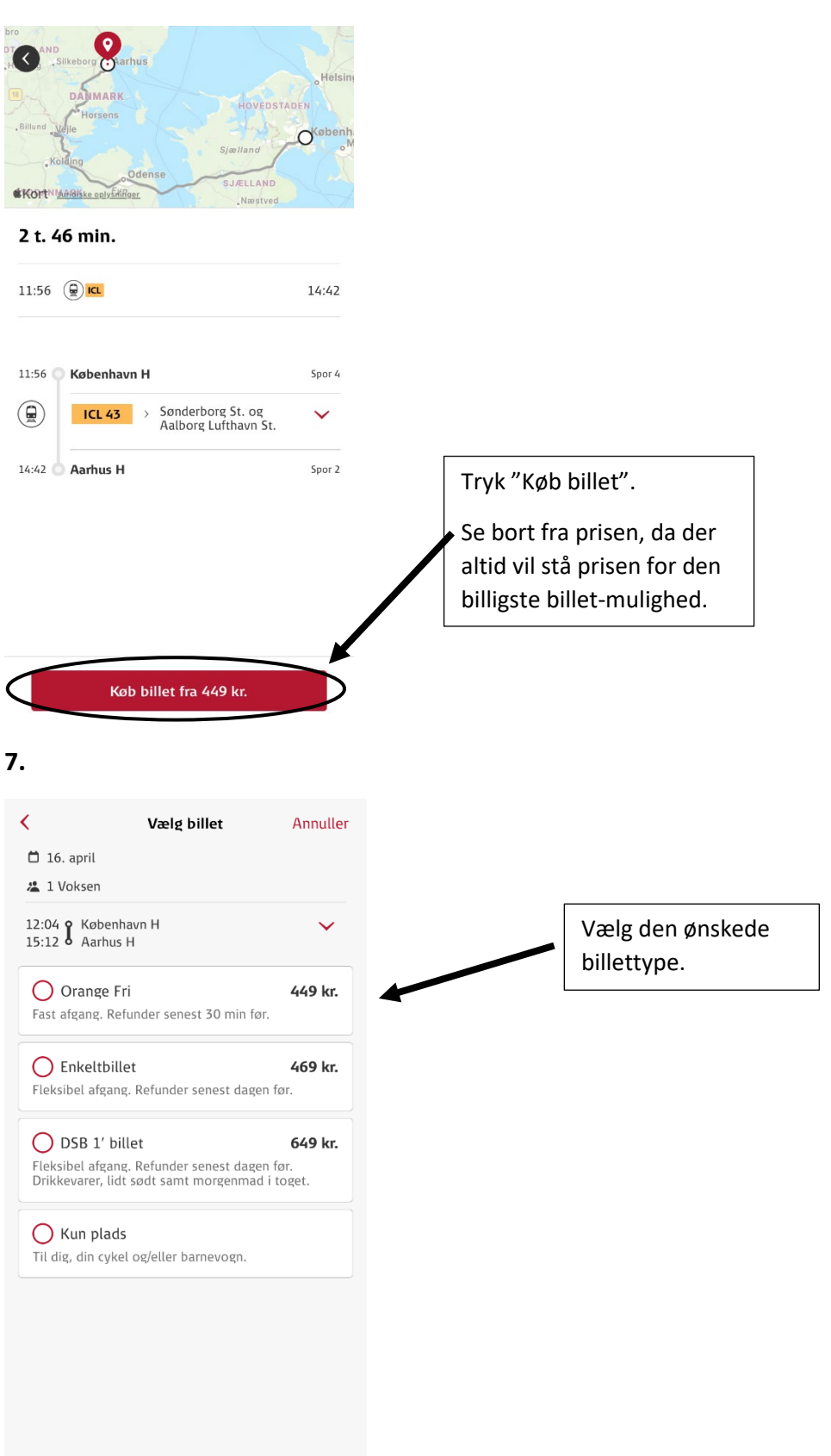

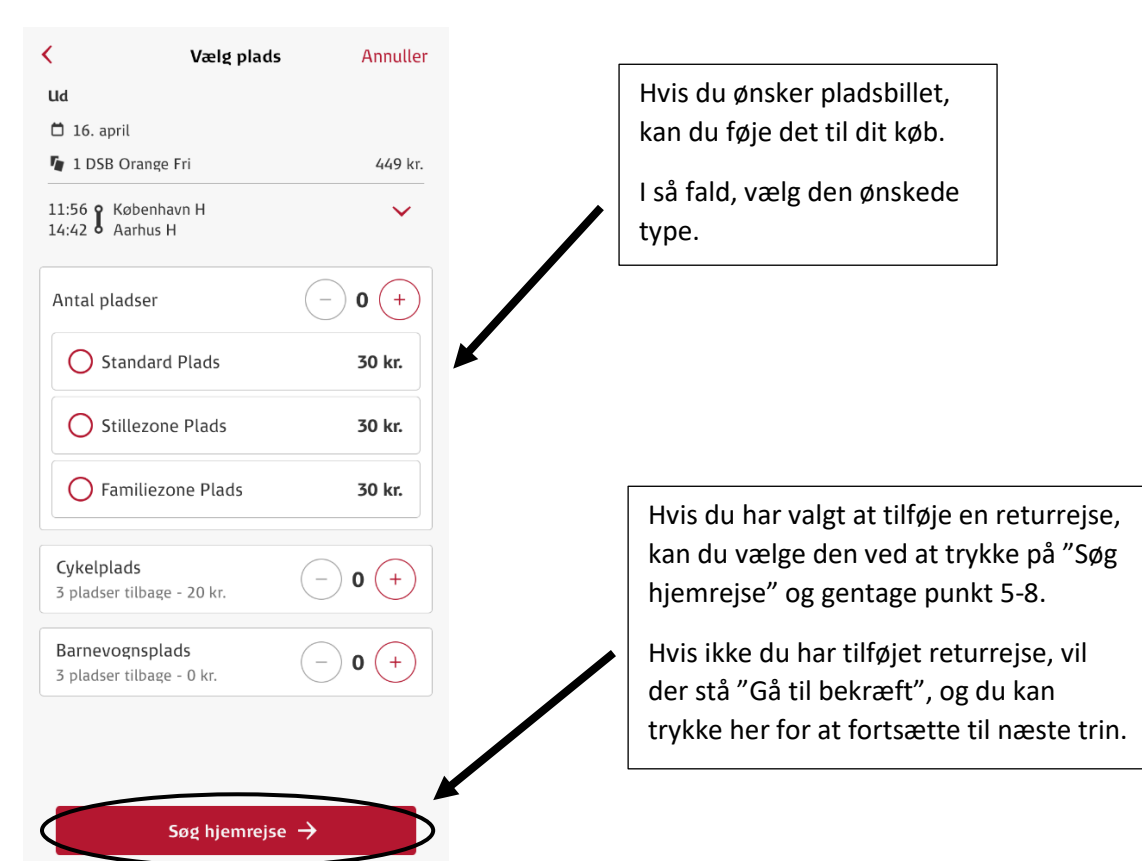

#### \_

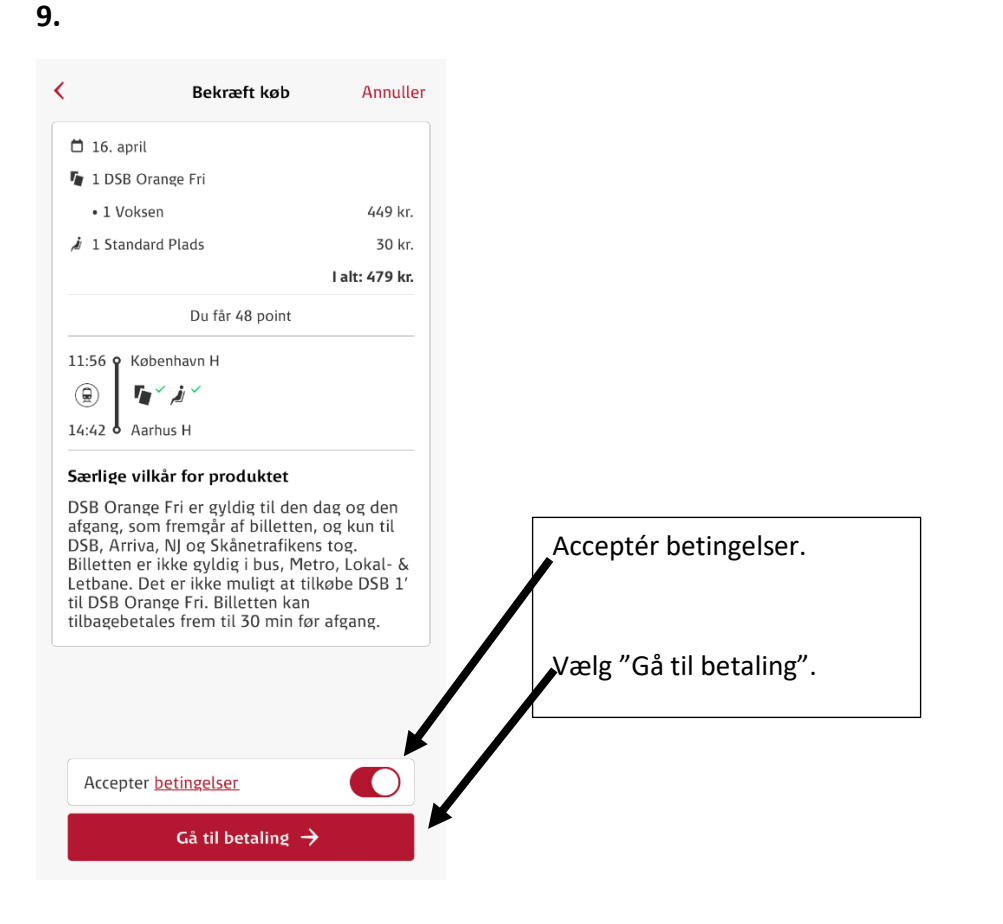

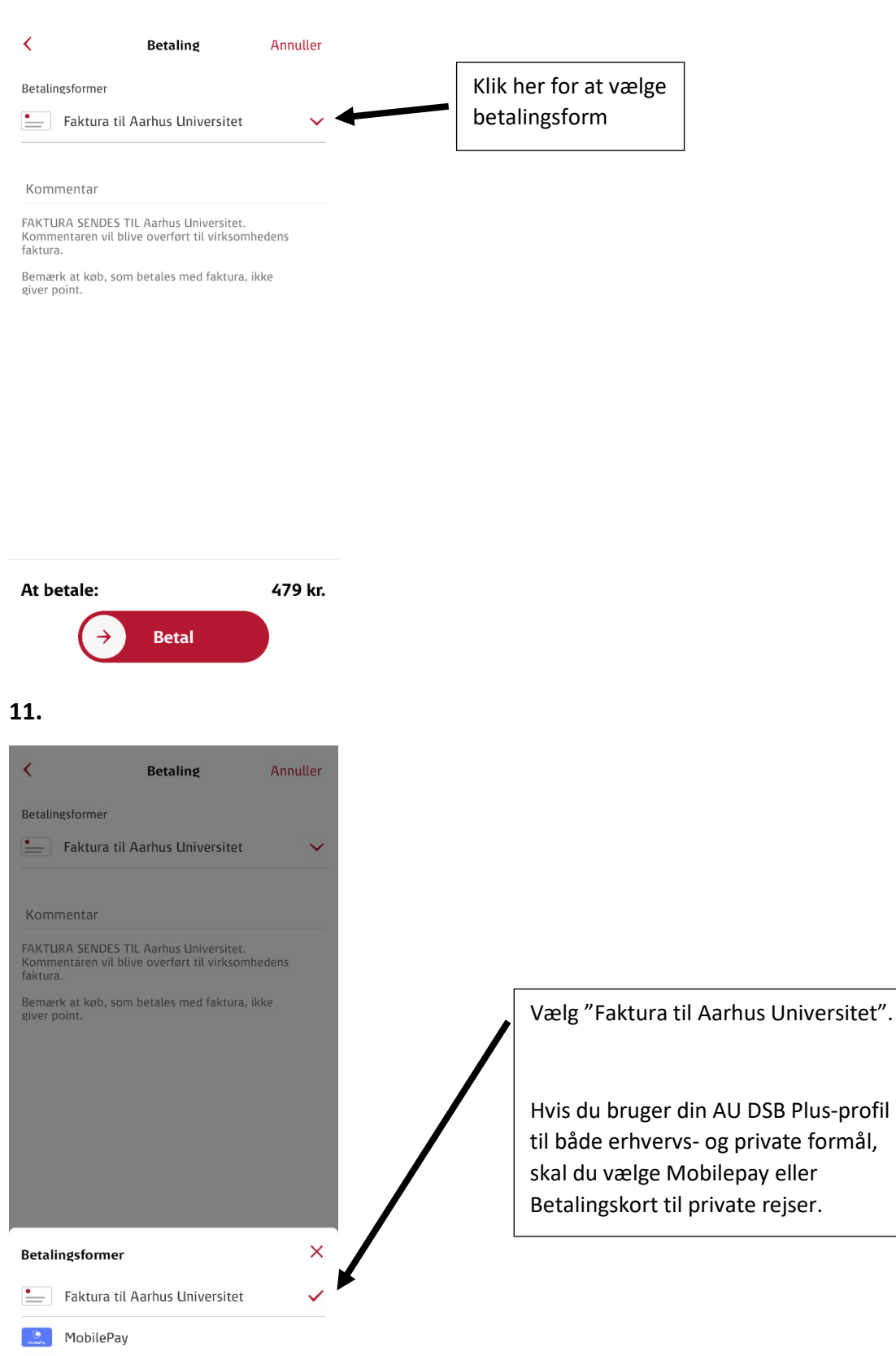

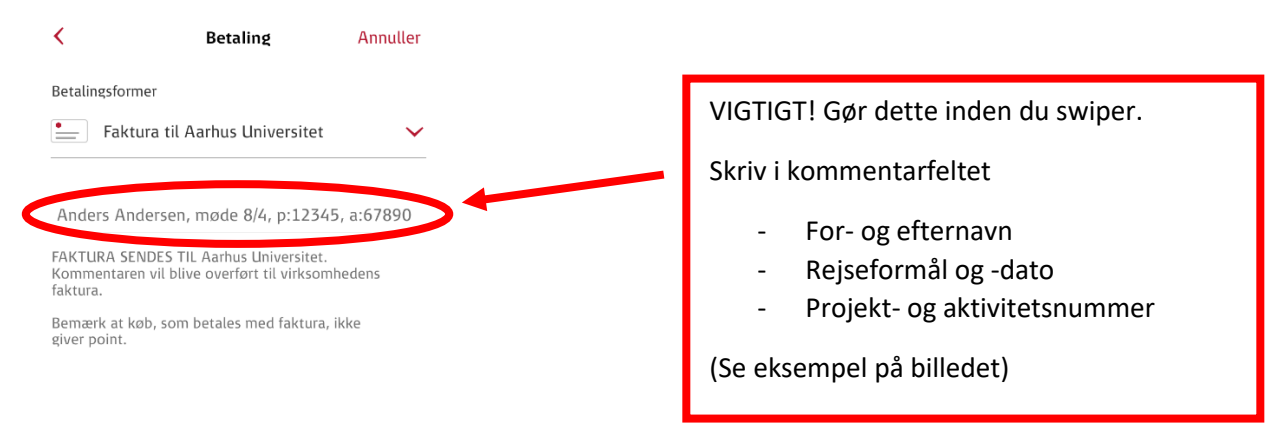

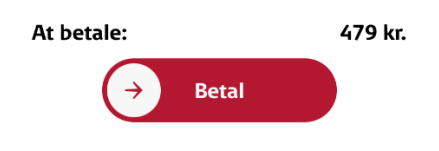

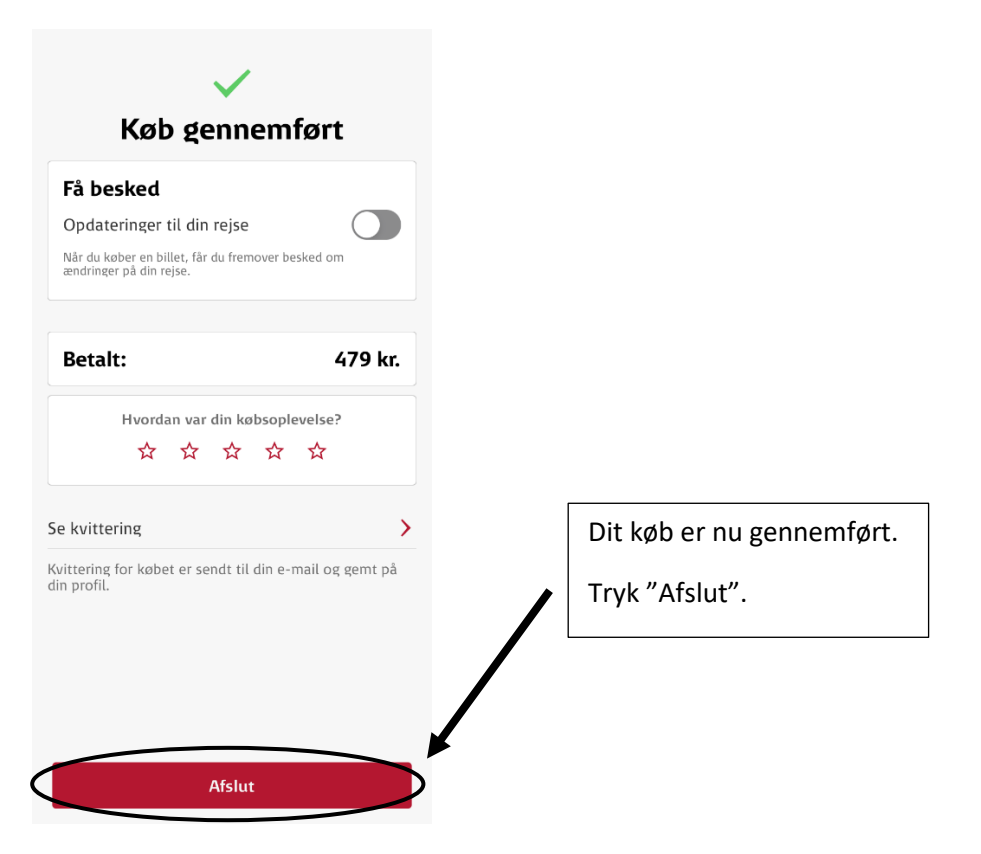

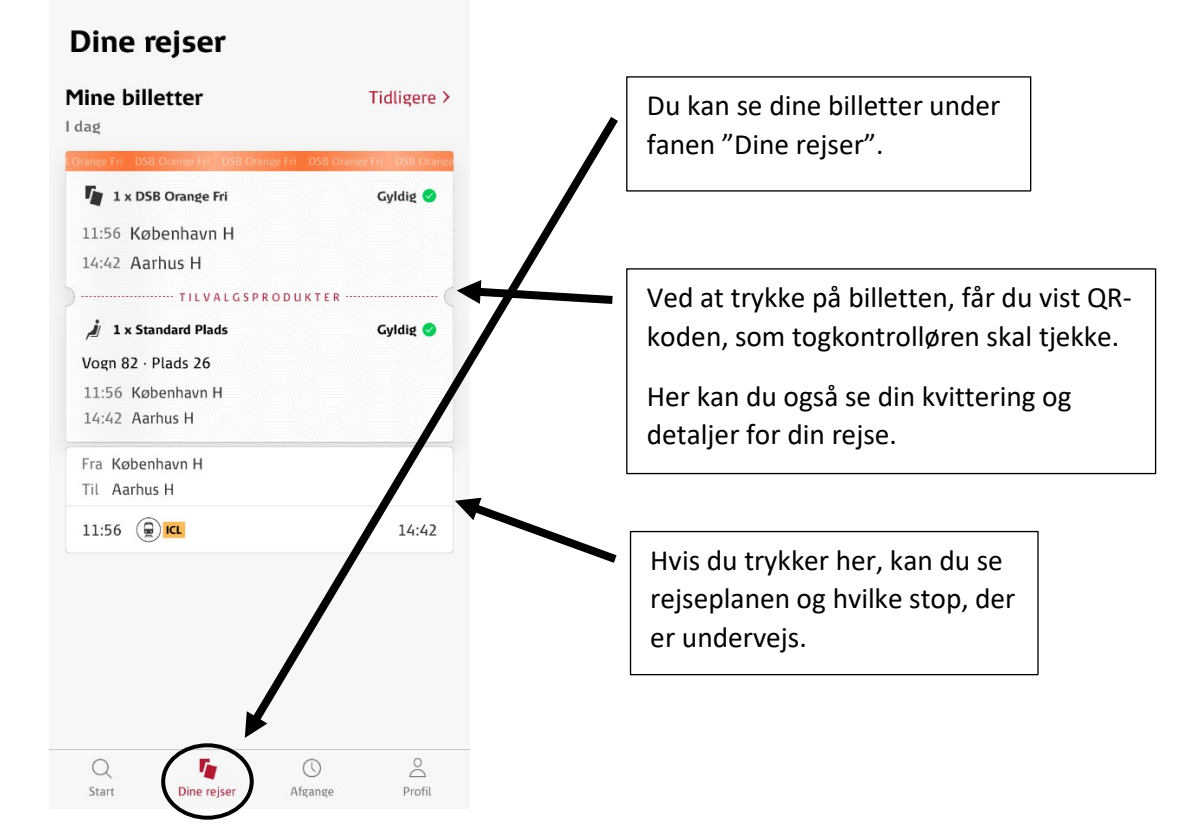

Hvis købet fejler med beskeden "Noget gik galt. Prøv igen senere.", vil det typisk skyldes, at der ikke er flere pladsbilletter at købe. Prøv derfor at bestille en anden afgang, eller forsøg at bestille via DSB's hjemmeside.

# **REFUNDERING AF BILLET**

1.

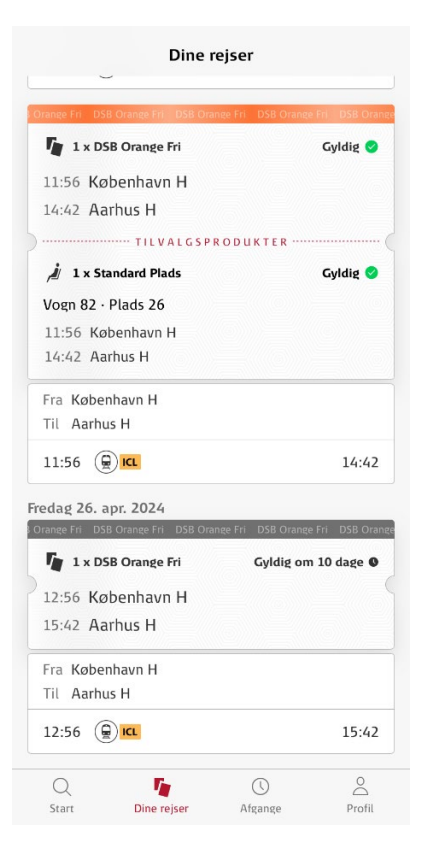

#### 2.

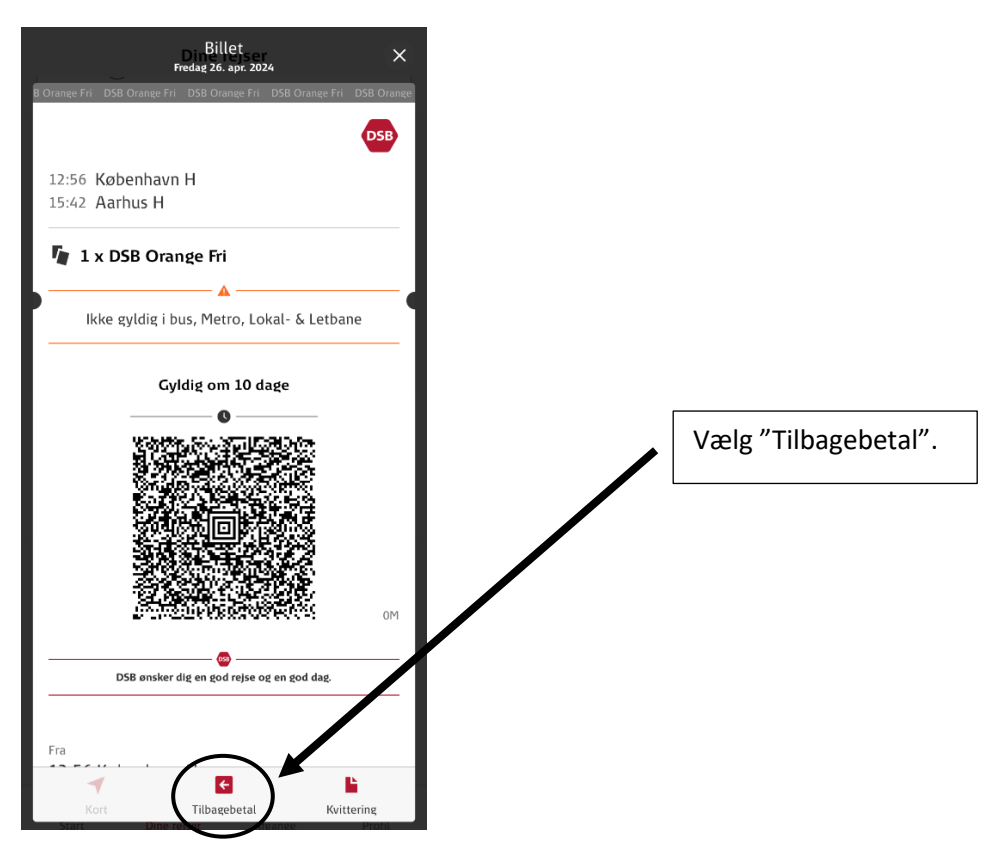

Vælg den billet du ønsker skal refunderes.

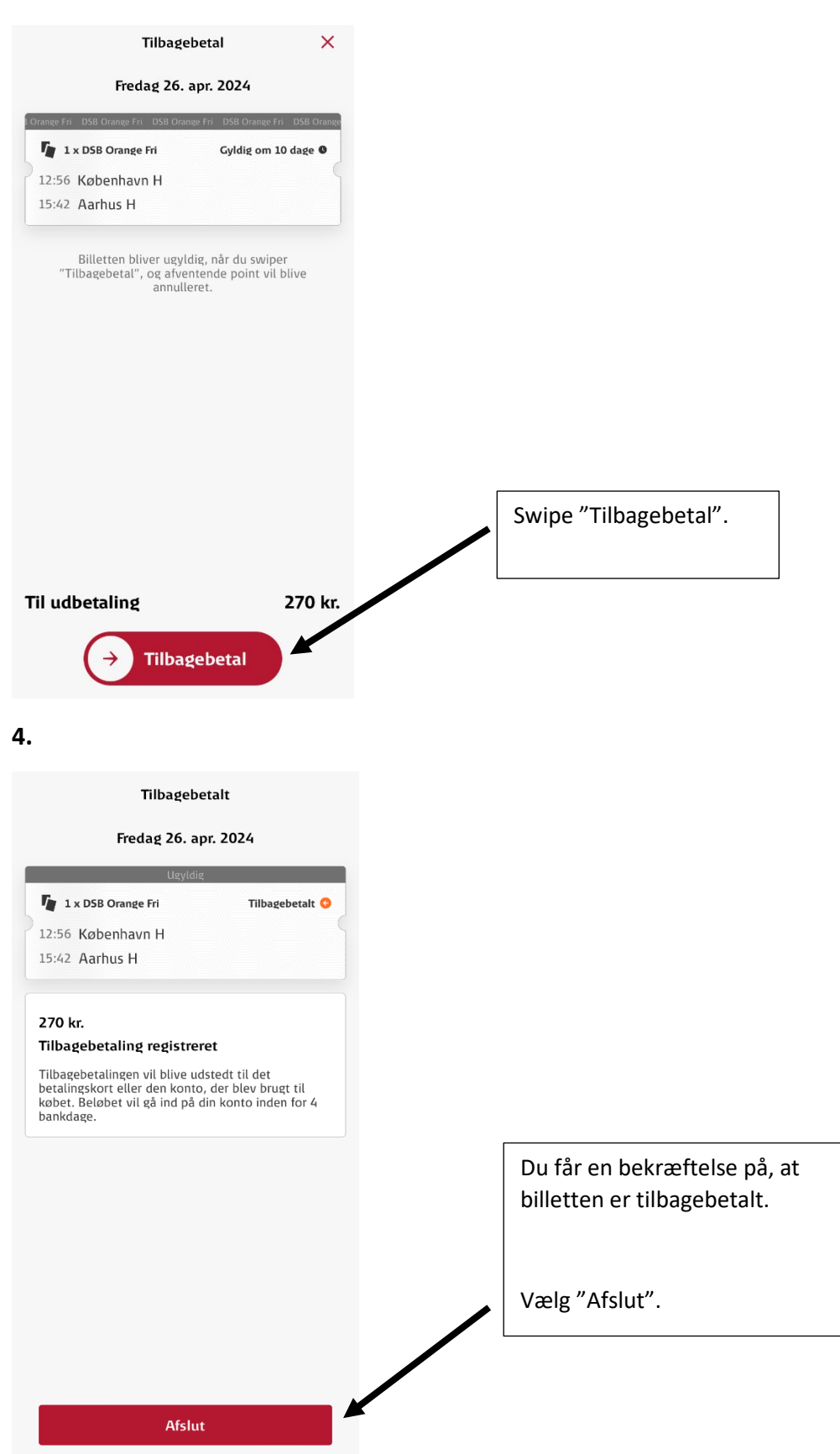

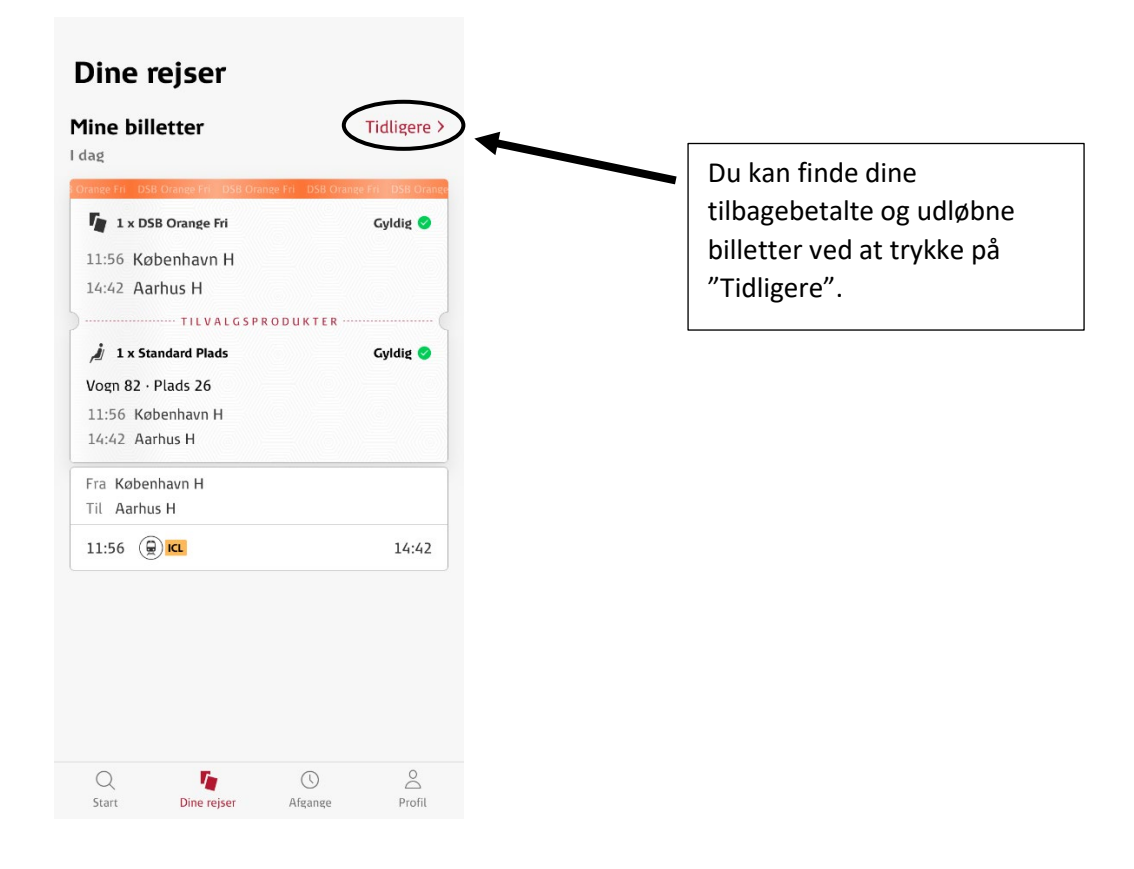